Esse artigo apresenta o procedimento para realizar a <u>configuração da hora automática</u>, em SMARTPHONES ANDROID.

**OBS:** Recomenda-se que o usuário esteja com o SMARTPHONE ANDROID conectado a uma rede WIFI para a realização deste procedimento.

Cabe ressaltar que as informações disponibilizadas aqui foram confeccionadas de acordo com a versão ANDROID 9, versão atual do sistema na data de edição deste artigo.

1) Na lista de aplicativos do seu dispositivo ANDROID, encontre e acesse o ícone CONFIGURAÇÕES.

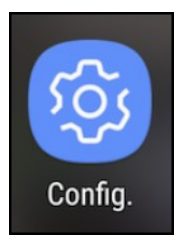

2) Na lista disponibilizada, selecione a opção SISTEMA.

| م<br>ن<br>ا          | Procurar nas configurações<br>rea<br>Prane de funds, suspensão, tananho da fonte<br>Som<br>Vivanes, vibração, Nilo pertaño                        | Bem-estar digital<br>Relaxar, tempo de uso e timers p  | ara apps |
|----------------------|----------------------------------------------------------------------------------------------------|--------------------------------------------------------|----------|
| ()<br>()<br>()<br>() | Armazenamento<br>92% usada: - 632 GB Rone(s)<br>Separance a tocal<br>Brauento de tota, impressible digital<br>Contas<br>Whatsfage, BM Card, Adube | Google<br>Serviços e preferências                      |          |
| 1                    | Acessibilidade<br>Controles de interação, leitores de Isla, esibição<br>Serviços Mi                                                               | Sistema                                                | _ ▲      |
| 0                    | Bern estar digital<br>Relaxa, tempo de uso e timera para appa<br>Google                                                                           | <ul> <li>Idiomas, horário, backup, atualiza</li> </ul> | ações    |
| 0                    | Serviços e preferências<br>Sistema<br>Idormas, hosário, backup, atualizações                                                                      | <                                                      |          |

3) Em seguida selecione DATA E HORA.

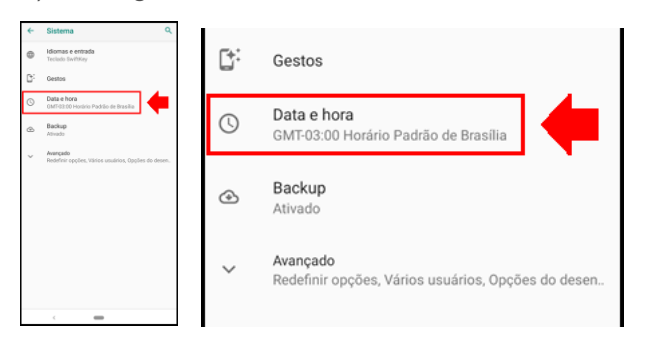

4) Marque as opções DATA E HORA AUTOMÁTICAS e FUSO HORÁRIO AUTOMÁTICO.

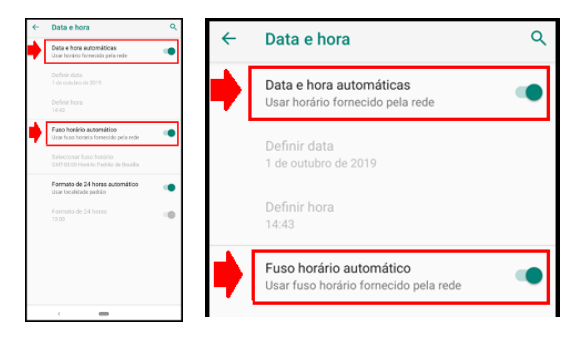

5) Pronto! Seu ANDROID está configurado para obter a hora automaticamente.